## Bordcomputer + (CC) freischalten Vectra C, Signum, Astra H, Zafira B

## Bordcomputer freischalten

| Schritt | Aktuelle Ebene (beim Tech2)                     | Zum nächsten Schritt mit                                                                                               |
|---------|-------------------------------------------------|----------------------------------------------------------------------------------------------------|
| 1       | Fahrzeugdiagnose                                | ENTER                                                                                                    |
| 2       | Modelljahr                                      | ENTER                                                                                                    |
| 3       | Fahrzeugtyp                                     | ENTER                                                                                                    |
| 4       | Informationssystem                              | ENTER                                                                                                    |
| 5       | DIS (Info Display TID, BID, GID, CID)           | ENTER                                                                                                    |
| 6       | Tech2 Anzeige: Zündung Einschalten              | Bestätigen                                                                                                    |
| 7       | Tech2 Anzeige: eventuelle Fehlercodes           | Bestätigen                                                                                                    |
| 8       | Eingebautes Display wird angezeigt              | Bestätigen                                                                                                    |
| 9       | Programmierung                                  | ENTER                                                                                                    |
| 10      | Progr. Varianten Konfiguration                  | ENTER                                                                                                    |
| 11      | Bordcomputer                                    | ENTER(oder ändern drücken)                                                                                             |
| 12      | Vorhanden                                       | ENTER(oder Bestätigen drücken)                                                                                         |
| 12.1    | Varianten Konfiguration Liste<br>wird angezeigt | Wenn Check Control auch<br>freigeschaltet werden soll weiter<br>mit Schritt 12.2, wenn nicht weiter<br>mit Schritt 13. |
| 12.2    | Check Control                                   | ENTER(oder ändern drücken)                                                                                             |
| 12.3    | Vorhanden                                       | ENTER(oder Bestätigen drücken)                                                                                         |
| 13      | Varianten Konfiguration Liste wird angezeigt    | Prog. drücken                                                                                                    |
| 14      | Programmierung erfolgreich                      | Bestätigen                                                                                                    |

Im Anschluss muss noch der **Code Index** vom Info Display umprogrammiert werden, damit der soeben freigeschaltete Bordcomputer auch im Display erscheint. Den richtigen Code Index (mit Bordcomputer) findet man im TIS 2000(Prüfanleitung). Nach erfolgreicher Freischaltung des Bordcomputers(BC)(bzw. eventuell des CC) mit der EXIT Taste bis zum Menü Programmierung zurückblättern und die Programmierung Code Index Info Display ab Schritt 9 beginnen(Anleitung unten).

## Code Index Info Display ändern

| Schritt | Aktuelle Ebene (beim Tech2)           | Zum nächsten Schritt mit |
|---------|---------------------------------------|--------------------------|
| 1       | Fahrzeugdiagnose                      | ENTER                    |
| 2       | Modelljahr                            | ENTER                    |
| 3       | Fahrzeugtyp                           | ENTER                    |
| 4       | Informationsystem                     | ENTER                    |
| 5       | DIS (Info Display TID, BID, GID, CID) | ENTER                    |
| 6       | Tech2 Anzeige: Zündung Einschalten    | Bestätigen               |
| 7       | Tech2 Anzeige: eventuelle Fehlercodes | Bestätigen               |
| 8       | Eingebautes Display wird angezeigt    | Bestätigen               |

## Bordcomputer + (CC) freischalten Vectra C, Signum, Astra H, Zafira B

| 9    | Programmierung                                                                                        | ENTER                                                                                                    |
|------|----------------------------------------------------------------------------------------------------|----------------------------------------------------------------------------------------------------|
| 10   | Programmierung Code Index                                                                             | ENTER                                                                                                    |
| 11   | Tech2 Anzeige: Verbaute Display LED                                                                   | ENTER(oder ändern drücken)                                                                                                    |
| 12   | Tech2 Anzeige: Code Index und Versionen                                                               | Prog. drücken                                                                                                    |
| 13   | Code Index eingeben                                                                                   | ENTER<br>Bei gewünschter Änderung der                                                                                                    |
| 14.1 | Tech2 Anzeige: Derzeitige Einstellung<br>Glatteiswarnung(Vorhanden/Nicht<br>Vorhanden) wird angezeigt | Einstellungen <b>ändern</b> drücken und<br>weiter mit Schritt 14.2, sind die<br>angezeigten Einstellungen OK<br><b>Prog.</b> drücken und weiter mit<br>Schritt 15. |
| 14.2 | Vorhanden oder Nicht Vorhanden auswählen                                                              | Prog. drücken                                                                                                    |
| 15   | Programmierung erfolgreich                                                                            | Bestätigen                                                                                                    |